## Instrukcja dołączania do spotkania w aplikacji MS Teams:

- 1. Kiedy nadejdzie czas spotkania, jego uczestnicy powinni kliknąć w wiadomości e-mail w link **"Dołącz do spotkania w aplikacji Teams"**, znajdujący się na dole tej wiadomości lub w szczegółach spotkania w kalendarzu (po dodaniu spotkania do kalendarza).
- 2. Po kliknięciu w przeglądarce otworzy się strona, na której można wybrać:
  - otwarcie zainstalowanej na komputerze aplikacji Teams [1] -
  - otwarcie Teams w przeglądarce [2] opcja polecana osobom spoza urzędu.
  - możliwość pobrania i zainstalowania aplikacji na komputerze [3]

| <b>u</b>                                   |                                   |                                                                                            |
|--------------------------------------------|-----------------------------------|--------------------------------------------------------------------------------------------|
|                                            | 3                                 | Pobierz aplikację systemu Windows Uzyj aplikacji klasycznej, aby uzyskać najlepsze efekty. |
| Jak chcesz dołączyć do<br>spotkania Teams? | 2 二 🔿                             | Kontynuuj w tej przeglądarce<br>Nie jest wymagane pobieranie ani instalacja.               |
|                                            | 1                                 | Otwórz aplikację Teams<br>Już masz aplikację? Przejdź bezpośrednio do<br>spotkania.        |
| Prywatn                                    | ość i pliki cookie Ujawnianie inf | ormaçli osobom trzecim                                                                     |

- Po uruchomieniu programu Teams mogą pojawić się pytania o zgodę na wykorzystanie kamery i mikrofonu – należy się zgodzić. Może się też pojawić pole do wpisania imienia i nazwiska. Jeżeli komputer nie ma kamery lub mikrofonu, nadal można dołączyć do spotkania, ale będzie można tylko słuchać i ew. zadawać pytania na czacie.
- Aby dołączyć do wideokonferencji należy nacisnąć przycisk "Dołącz teraz".

| w<br>1             | ybierz ustawienia audio i wideo dla:<br>F <b>rwające spotkanie</b>                 |                 |  |
|--------------------|------------------------------------------------------------------------------------|-----------------|--|
| <b>F</b> # 💽 🗮     | Dołącz teraz<br>V Constantional Constantion (Constantion)<br>Nine opcje dołączania | i glośniki komp |  |
| 郊 Dźwięk wyłączony |                                                                                    | হি Dodaj pokój  |  |
|                    |                                                                                    |                 |  |

- 5. Osoby spoza urzędu trafiają do poczekalni i muszą zostać wpuszczone przez organizatora spotkania.
- 6. Podczas wideokonferencji można użyć kilku funkcji:
  - włączać lub wyłączać mikrofon i kamerę, (w trakcie spotkań, w których udział bierze wiele osób zaleca się wyłączyć mikrofon aby nie zakłócać spotkania dźwiękami otoczenia i włączyć go dopiero, kiedy chce się zabrać głos, oraz wyłączyć kamerę aby odciążyć łącze internetowe)
  - udostępnić swój ekran (np. aby pokazać jakiś plik czy stronę internetową),
  - tworzyć czat, żeby dodać komentarz lub zadać pytanie (pomocne w trakcie spotkań, w których udział bierze wiele osób)

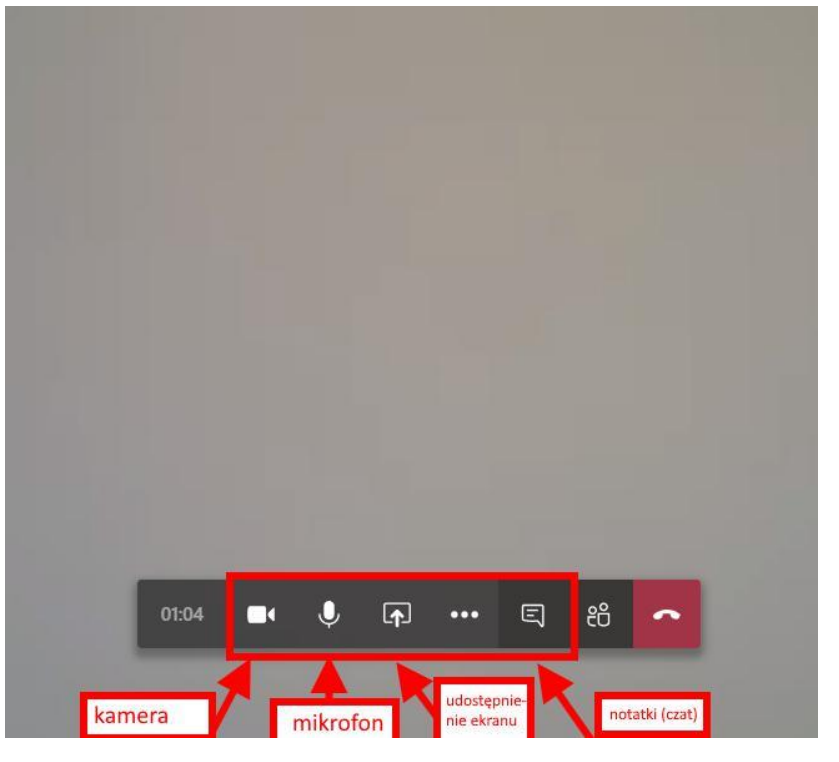

Żeby móc w pełni korzystać z możliwości telekonferencji w Teams urządzenie, z którego korzystamy, musi być wyposażone w głośniki i mikrofon (opcjonalnie kamerę) lub dodatkowe akcesoria zapewniające te funkcjonalności. W przypadku laptopów nie ma konieczności podłączania dodatkowych urządzeń–większość tego typu urządzeń w standardzie oferuje głośniki i mikrofon. W przypadku komputera stacjonarnego trzeba podłączyć do niego słuchawki z mikrofonem ze złączem USB lub dwiema końcówkami typu jack. Słuchawki z jednym wejściem (wykorzystywane m.in. w telefonach komórkowych), mogą się nie sprawdzić się w przypadku podłączenia do komputera stacjonarnego.

Z aplikacji Teams można również korzystać w smartfonach lub tabletach, należy pobrać aplikację w sklepie zainstalowanym przez producenta urządzenia (np. Google Play w urządzeniach z systemem Android lub App Store dla urządzeń z systemem iOS) sama aplikacja jest bezpłatna choć niektóre funkcje są licencjonowane lub wymagają posiadania konta Microsoft.